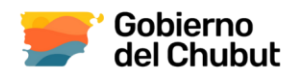

## DEPARTAMENTO PROVINCIAL DE BROMATOLOGÍA USO DE SISTEMA DE REGISTROS PROVINCIALES.

- Alta de usuario: Enviar al correo electrónico de bromatología o sus delegaciones la siguiente documentación:

- Nota de Solicitud de Alta de Usuario en el Sistema de registros. Descargarla en: <u>http://dsachubut.sytes.net/db/wp-content/uploads/2025/05/Nota-Solicitud-usuario.pdf</u> Una vez completada y firmada, se podrá enviar por mail
- 2. Copia de constancia de inscripción AFIP (indicando domicilio legal).
- 3. Fotocopia del DNI del representante de la firma (solo para empresas unipersonales).
- 4. Estatuto o contrato social (solo para sociedades)

A partir de dicha solicitud desde el Departamento se le generará a la empresa un usuario (E-MAIL) y una clave de acceso la que podrá cambiarse en su primer ingreso a la plataforma.

Ingresar en: <a href="http://dsachubut.sytes.net/">http://dsachubut.sytes.net/</a>

Dates del Establesimiente

Se debe estar en conocimiento que todo dato cargado en el sistema tiene carácter de "**Declaración Jurada** por el productor y/o representante legal".

# PARA <u>INSCRIPCIÓN</u> DE ESTABLECIMIENTOS (R.E.D.B)- <u>Antes del inicio de la carga se debe contar con</u> toda la información obligatoria para la carga ya que el sistema no permite el guardado del trámite.

- Acceder ESTALECIMIENTOS en el margen izquierdo de la pantalla
- Acceder a "Inscribir establecimiento" en el margen derecho.

| Establecimiento:<br>1<br>* Requerido.                                                                                                    | Domicilio:<br>2<br>* Requerido.                                                                      | Localidad:<br>Seleccionar Localidad *<br>* La localidad es requerida.                                        |
|----------------------------------------------------------------------------------------------------|----------------------------------------------------------------------------------------------------|----------------------------------------------------------------------------------------------------|
| HABILITACION (PDF): 3 Seleccionar archivo Ningún archivo seleccionado *Requerido.                                                               | PLANO (PDF):           Seleccionar archivo         Ningún archivo seleccionado           *Requerido. | MEMORIA DESCRIPTIVA (PDF):           5         Seleccionar archivo           *Requerido.         *Requerido. |
| CONTRATO/TITULO DE PROPIEDAD (PDF):           6         Seleccionar archivo         Ningún archivo seleccionado           *Requerido.         * | ANALISIS DE AGUA (PDF):           7         Seleccionar archivo           *Requerido.                | PAGO (PDF):           8         Seleccionar archivo           *Requerido.                                    |
| NOTA VINCULACION DT/AT (PDF): 9 Seleccionar archivo Ningún archivo seleccionado *Opcional.                                                      |                                                                                                    |                                                                                                    |
|                                                                                                    | Cancelar Iniciar                                                                                     |                                                                                                    |

- Aparecerá una pantalla como esta:

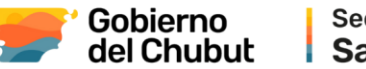

- Completar en el campo ESTABLECIMIENTO con el nombre de fantasía de la sala de elaboración, coincidente con lo indicado en habilitación municipal.
- Completar en el campo DOMICILIO con el domicilio y localidad donde se encuentra ubicada la fábrica, coincidente con lo indicado en habilitación municipal.
- **3-** Apretar el botón **"Seleccionar archivo**" en el campo **HABILITACIÓN**. Ingresará al explorador de archivos. Subir la constancia municipal en formato pdf.
- 4- Apretar el botón "Seleccionar archivo" en el campo PLANO. Ingresará al explorador de archivos.
   Subir el plano o croquis en formato pdf.
- 5- Apretar el botón "Seleccionar archivo" en el campo MEMORIA DESCRIPTIVA. Ingresará al explorador de archivos. Subir la memoria descriptiva en formato pdf. Nota: en caso que haya mas de una hoja, colocarlo en 1 solo archivo
- 6- Apretar el botón "Seleccionar archivo" en el campo CONTRATO/TITULO DE PROPIEDAD. Ingresará al explorador de archivos. Subir el contrato de locación o título de propiedad donde está el establecimiento en formato pdf. Nota: en caso que haya más de una hoja, colocarlo en 1 solo archivo
- 7- Apretar el botón "Seleccionar archivo" en el campo ANÁLISIS DE AGUA. Ingresará al explorador de archivos. Subir el análisis de agua en formato pdf. El mismo debe ser realizado por laboratorio oficial (no privado) Nota: El análisis de agua no puede tener un lapso mayor a 6 meses de haberse realizado. En caso que haya más de una hoja, colocarlo en 1 solo archivo
- 8- Apretar el botón "Seleccionar archivo" en el campo PAGO. Ingresará al explorador de archivos. Subir el comprobante de pago en formato pdf. Nota: Se debe pedir previamente la boleta de pago al mail oficial de bromatología o sus delegaciones.
- 9- Apretar el botón "Seleccionar archivo" en el campo NOTA VINCULACION DT/AT. Ingresará al explorador de archivos. Subir la nota de vinculación en formato pdf. Nota: el DT/AT debe previamente estar registrado en el Departamento de Bromatología.

Nota: TODOS LOS ARCHIVOS SUBIDOS NO DEBEN CONTENER CARACTERES ESPECIALES NI ESPACIOS PRESIONE <u>INICIAR</u> PARA ENVIAR LA DOCUMENTACIÓN A LA AUTORIDAD SANITARIA. CANCELAR PARA ELIMINAR LA DOCUMENTACIÓN CARGADA.

Una vez iniciado un trámite, se podrá verificar su estado en el margen izquierdo apretando el botón "VER MIS TRÁMITES".

- CUANDO EL TRÁMITE ESTÉ APROBADO PODRÁ VERIFICAR SU NUMERACIÓN Y A TRAVÉS DE SUS OPCIONES VERIFICAR:

| R.E.C | .В.               |             |               |        |            |                                                | Inscribir Establecimiento |
|-------|-------------------|-------------|---------------|--------|------------|------------------------------------------------|---------------------------|
| NÚMER | D ESTABLECIMIENTO | INSCRIPCIÓN | REINSCRIPCIÓN | ESTADO | TRÁNSITO   | OPCIONES                                       |                           |
| 669   | ESTABLECIMIENTO A | 24-11-2023  | 24-11-2028    | ACTIVO | PROVINCIAL | Inspectones Modificar Certificado Solidar Baja |                           |

- **1-** Inspecciones realizadas en el establecimiento a lo largo de la vigencia de su habilitación.
- 2- Podrá modificar cualquier documentación referida al establecimiento (no así la empresa).
- **3-** El certificado de inscripción del establecimiento.
- 4- Solicitar la baja del establecimiento.

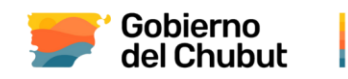

### PARA REINSCRIPCIÓN DE ESTABLECIMIENTOS (R.E.D.B)

- Dentro de la pestaña de establecimiento tendrá habilitada la opción de reinscripción. Nota: Solo se habilitará esta opción 30 días antes del vencimiento del registro

| R.E. | D.B.               |             |               |            |            |                                                               | Inscribir Establecimiento |
|------|--------------------|-------------|---------------|------------|------------|---------------------------------------------------------------|---------------------------|
| NÚME | RO ESTABLECIMIENTO | INSCRIPCIÓN | REINSCRIPCIÓN | ESTADO     | TRÁNSITO   | OPCIONES                                                      |                           |
| 75   | ESTABLECIMIENTO A  | 29-10-1985  | 05-02-2022    | NO VIGENTE | PROVINCIAL | Inspecciones Modific Reinscripción Certificado Solicitar Baja |                           |

- Se deberá actualizar la información de los ítems nombrados en la inscripción del establecimiento.

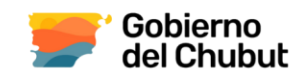

# PARA <u>INSCRIPCIÓN</u> DE PRODUCTOS ALIMENTICIOS (R.P.A.D.B)- <u>Antes del inicio de la carga se debe</u> <u>contar con toda la información obligatoria para la carga ya que el sistema no permite el guardado</u> <u>del trámite</u>.

- Acceder PRODUCTOS en el margen izquierdo de la pantalla
- Acceder a "Inscribir producto" en el margen derecho.
- Aparecerá una pantalla como esta:

| Ingreso                                             | o Registro                                                                                                   |                             |                                       |                                       |          |
|-----------------------------------------------------|----------------------------------------------------------------------------------------------------|-----------------------------|---------------------------------------|---------------------------------------|----------|
| Denom                                               | ninación: <b>1</b><br>rido.                                                                                  | Nombre F                    | antasía: <b>2</b>                     | Marca: <b>3</b>                       |          |
| Seleccior<br>Seleccio<br>Selecci<br>75 -<br>Envases | nar Establecimiento: 4<br>one un establecimiento<br>one un establecimiento<br>Establecimiento A (Alvear 226) | ~                           |                                       |                                       |          |
|                                                     | AGREGAR ENVASE> 🛨 5                                                                                          |                             |                                       |                                       |          |
| #                                                   | Envase Tipo                                                                                                  | Material B                  | Contenido Neto 🕻                      | Contenido Escurrido                   | Eliminar |
| 1                                                   | Tipo de envase                                                                                               |                             |                                       |                                       | 0        |
| #                                                   | Lapso de Aptitud                                                                                             | Condiciones de Conservación | Certificado de envase G               | Rótulo del envase                     |          |
| 1                                                   |                                                                                                    |                             | Seleccionar archivo Ningún aeccionado | Seleccionar archivo Ningún aeccionado |          |
|                                                     |                                                                                                    |                             |                                       |                                       |          |

- **1-** Colocar la denominación del producto, tal cual establece el Código Alimentario Argentino.
- 2- Colocar el nombre de fantasía (optativo). Verificar que estos no puedan inducir a equívoco, error, confusión o engaño al consumidor en relación con la verdadera naturaleza, composición, procedencia, tipo, calidad
- 3- Colocar la marca del producto alimenticio. No es necesario que se encuentre registrada.
- 4- Vincular el producto con el establecimiento alimenticio. Se desplegará el/los establecimientos vinculados a la razón social del establecimiento elaborador.
- 5- Envases: Apretar el botón (+) para agregar un envase
  - A- Colocar el tipo de envase: Frasco, botella, barril, bolsa, bandeja, etc.
  - B- Colocar el tipo de material de dicho envase
  - C- Colocar el contenido neto de ese envase (en g. ml. cm3. etc.)
  - D- Colocar el contenido escurrido en caso que tenga. Si no tiene colocar un guion (-).
  - E- Colocar el lapso de aptitud propuesto.

Mariano Moreno 555 - Rawson- Chubut 0280 - 4484076/086 - 0280 - 4481012/066

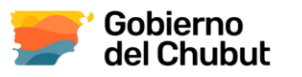

- F- Colocar las condiciones de conservación de ese envase.
- **G-** Apretar el botón "Seleccionar archivo" para subir el **certificado de envase de uso alimentario** en formato pdf. El mismo debe ser autorizado por una Autoridad Sanitaria.
- H- Apretar el botón "Seleccionar archivo" para subir el Rótulo del producto a comercializar en formato pdf. Se debe subir el RÓTULO FINAL, con el que se va a comercializar el producto, con los sellos octogonales, en caso que corresponda.

#### Notas:

- Para agregar otro envase apretar nuevamente el botón (+).
- Se deberá agregar un envase distinto por cada presentación del producto.

#### Posteriormente se continuará con la carga de la documentación del producto:

| Monografía e información nutricional: <b>1</b><br>Elegir archivos Ningún archivo seleccionado<br>* Requerido. | Especificaciones técnicas: <b>2</b><br>Elegir archivos Ningún archivo seleccionado<br>* Opcional. | Análisis: <b>3</b><br>Elegir archivos<br>Ningún archivo seleccionado<br>* Opcional. |
|----------------------------------------------------------------------------------------------------|---------------------------------------------------------------------------------------------------|-------------------------------------------------------------------------------------|
| Comprobante de pago: <b>4</b> Seleccionar archivo       Ningún archivo seleccionado         * Requerido.      |                                                                                                   |                                                                                     |

Ingresar Tramite

### Documentación

 Apretar el botón "Elegir archivos" en el campo Monografía e información nutricional para subir el archivo que contenga la monografía del producto e información nutricional del producto a inscribir.

Cancelar

- 2- Apretar el botón "Elegir archivos" en el campo Especificaciones técnicas para subir documentación inherente al producto a evaluar, tales como: Calculadora de sellos, Certificados de materia prima, Certificado de origen Chubut, Aval de asociaciones, etc.
- 3- Apretar el botón "Elegir archivos" en el campo Análisis para subir documentación referida a análisis que se le ha hecho al producto, tales como: Análisis de libre de gluten, grados brix, pH, etc.
- 4- Apretar el botón "Elegir archivos" en el campo Comprobante de pago para subir el comprobante de pago correspondiente a este producto alimenticio.

Nota: TODOS LOS ARCHIVOS SUBIDOS NO DEBEN CONTENER CARACTERES ESPECIALES NI ESPACIOS

PRESIONE <u>INICIAR</u> PARA ENVIAR LA DOCUMENTACIÓN A LA AUTORIDAD SANITARIA. <u>CANCELAR</u> PARA ELIMINAR LA DOCUMENTACIÓN CARGADA.

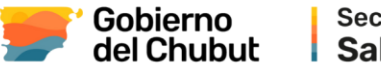

Una vez iniciado un trámite, se podrá verificar su estado en el margen izquierdo apretando el botón "VER MIS TRÁMITES".

- CUANDO EL TRÁMITE ESTÉ APROBADO PODRÁ VERIFICAR SU NUMERACIÓN Y A TRAVÉS DE SUS OPCIONES VERIFICAR:

| В       | uscador          |         |             |               |        |           | Q Nún          | nero        | Q Producto                   | C                  |
|---------|------------------|---------|-------------|---------------|--------|-----------|----------------|-------------|------------------------------|--------------------|
| R.P.A.D | .В.              |         |             |               |        |           |                |             | Consultas Registros en EXCEL | Inscribir Producto |
| NÚMERO  | PRODUCTO         | MARCA   | INSCRIPCIÓN | REINSCRIPCIÓN | ESTADO | OPCIONES  |                |             |                              |                    |
| 3504    | ALIMENTO EJEMPLO | EJEMPLO | 02-09-2024  | 02-09-2029    | ΑCΤΙVΟ | Modificar | Solicitar Baja | Certificado |                              |                    |
|         |                  |         |             |               |        | 1         | 2              | 3           |                              |                    |

- **1-** Podrá modificar cualquier documentación referida al producto alimenticio.
- 2- Solicitar la baja del producto alimenticio.
- 3- El certificado de inscripción del producto alimenticio.

## PARA REINSCRIPCIÓN DE LOS PRODUCTOS ALIMENTICIOS (R.P.A.D.B)

Dentro de la pestaña de producto alimenticio tendrá habilitada la opción de reinscripción.
 <u>Nota</u>: Solo se habilitará esta opción 30 días antes del vencimiento del registro

| R.P.A.[ | D.B.             |         |             |               |        | Consultas Registros en EXCEL Inscribir Producto               |
|---------|------------------|---------|-------------|---------------|--------|---------------------------------------------------------------|
| NÚMERO  | PRODUCTO         | MARCA   | INSCRIPCIÓN | REINSCRIPCIÓN | ESTADO | OPCIONES                                                      |
| 3504    | ALIMENTO EJEMPLO | EJEMPLO | 02-09-2024  | 02-09-2029    | ACTIVO | Inspecciones Modific Reinscripción Certificado Solicitar Baja |

 Se deberá actualizar la información de los ítems nombrados en la inscripción del producto a reinscribir.